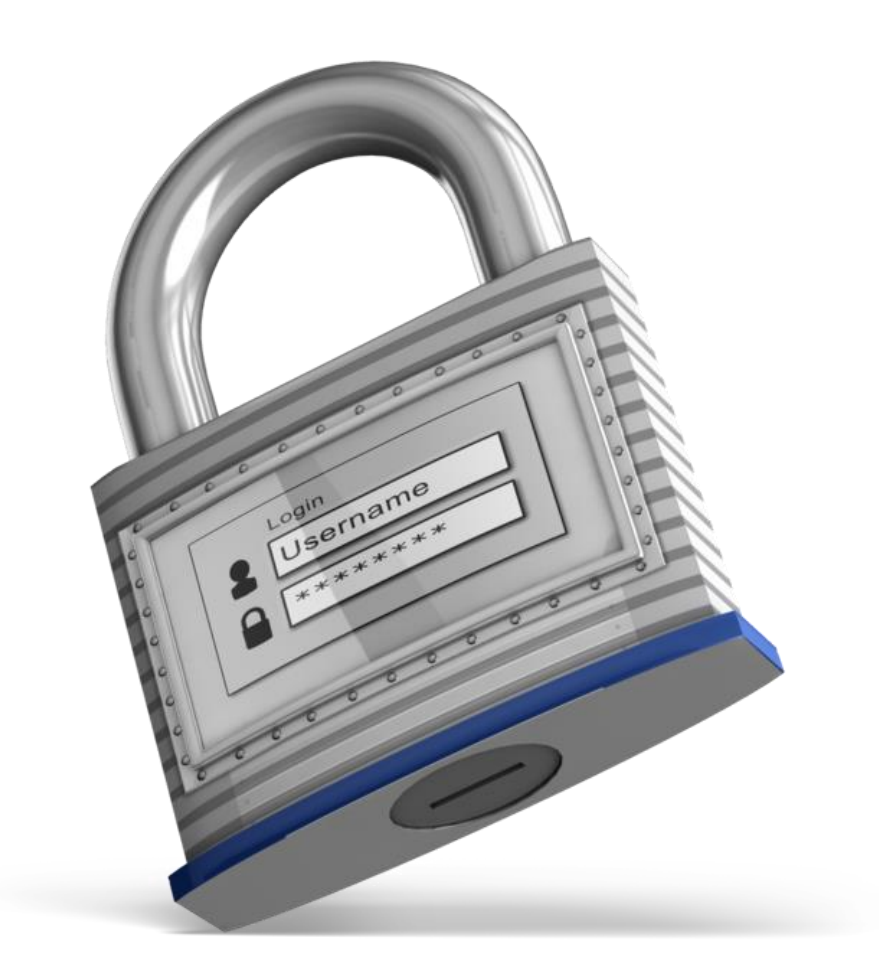

## ERJ Instrucciones de Acceso ministerio internacional el rey jesus

Depto. Data y Analítica | Instrucciones de Acceso | septiembre 29, 2016

## COMO INGRESAR

Desde su computadora, tableta o celular entre al sistema

| ERJLogin                                                                                        |
|-------------------------------------------------------------------------------------------------|
| Usuario / Username:<br>Contraseña / Password:                                                   |
| Olvidé mi Código de Usuario<br>Cambiar mi Contraseña<br>Change Password                         |
| Para crear su ERJLogin, haga clic <u>aquí</u> .<br>To create your ERJLogin, click <u>here</u> . |

Presione el enlace "aquí" para comenzar a configurar tu cuenta

| Usuaris / Username:                             |                                                                                                    |
|-------------------------------------------------|----------------------------------------------------------------------------------------------------|
|                                                 |                                                                                                    |
| Cantraseña / Paseward                           |                                                                                                    |
| Continuar / Login                               |                                                                                                    |
| Olvidé mi Código de Usuario Esrpet my Username  |                                                                                                    |
| Samane on Sumarana Sounde Sasanas               |                                                                                                    |
| Para crear su ERJLogin, haga clic <u>aquí</u> . |                                                                                                    |
| To create your ERJLogin, click <u>here</u> .    |                                                                                                    |
|                                                 | Unter annelle / Usermanne   Contramelle / Password   Continuer / Login   Continuer / Login   Bringet mit Contexende   Chatter / Research   Chatter / Research |

Entra tu número de estudiante de las escuelas de la visión:

|                               | <b>ERJLogin</b><br>Ministerio Internacional El Rey Jesús |
|-------------------------------|----------------------------------------------------------|
| Paso 1: Número de Estudiant   | e del Discípulo                                          |
| Número de Estudiante:         | <b></b>                                                  |
|                               | Continuar con el Paso 2                                  |
| Paso 2: Login, Contraseña y ( | Correo Electrónico                                       |
|                               |                                                          |

Verifica tu información y comienza a crear tus credenciales, debes entrar un nombre de usuario, una contraseña y añadir tu correo electrónico. Continua con el paso 3

|                                                                   | <b>ERJLogin</b><br>Ministerio Internacional El Rey Jesús |
|-------------------------------------------------------------------|----------------------------------------------------------|
| Paso 1: Número de Estudiant                                       | e del Discípulo                                          |
| Número de Estudiante:<br>Nombre Completo:<br>Nombre de su Efesio: |                                                          |
| Paso 2: Login, Contraseña y                                       | Correo Electrónico                                       |
| Login (usuario):                                                  | (mínimo 7 caracteres)                                    |
| Contraseña (password):                                            | (mínimo 7 caracteres, no incluir espacio)                |
| Confirme contraseña:                                              |                                                          |
| Correo electrónico:                                               |                                                          |
| Confirme correo electrónico:                                      |                                                          |
| Paso 3: Cuenta ERJLogin                                           | Continuar con el Paso 3                                  |

El sistema te dará una confirmación de que tu cuenta ha sido creada, debes esperar por lo menos <u>10</u> <u>minutos</u> antes de acezarla, para darle al sistema tiempo para que se actualice.

| ERJLogin<br>Ministerio Internacional El Rev Jesús                                             |
|-----------------------------------------------------------------------------------------------|
| Paso 1: Número de Estudiante del Discípulo                                                    |
| Número de Estudiante:<br>Nombre Completo:<br>Nombre de su Efesio:                             |
| Paso 2: Login, Contraseña y Correo Electrónico                                                |
| Correo electrónico:<br>ERJLogin Usuario de la Cuenta:<br>ERJLogin Contraseña de la<br>Cuenta: |
| Paso 3: Cuenta ERJLogin                                                                       |
| i Cuenta ERJLogin creada<br>satisfactoriamente !                                              |
| Por favor tome nota de las credenciales (usuario y contraseña) de su<br>cuenta ERJLogin.      |
| Espere <b>10 minutos</b> para que su cuenta sea activada.                                     |
| Haga clic aquí para regresar.                                                                 |

Después de que la cuenta ha sido creada, el sistema te llevara a la pantalla de entrada presionando el botón "Haga clic aquí para regresar". Deberás ingresar las credenciales que acabas de crear para acezar al portal de líderes.

## CAMBIAR TU CÓDIGO DE USUARIO O CONTRASEÑA

En el caso de que hayas olvidado tu código de usuario o tu contraseña, debes presionar "Olvide mi Código de Usuario o Cambiar mi Contraseña"

| ERJLogin                                             |                                                                |
|------------------------------------------------------|----------------------------------------------------------------|
|                                                      |                                                                |
| <b>()</b>                                            | Usuario / Username:                                            |
|                                                      | Contraseña / Password:                                         |
|                                                      | Continuar / Login                                              |
| Olvidé mi Código de Us<br><u>Cambiar mi Contrase</u> | suario <u>Forgot my Username</u><br>eña <u>Change Password</u> |

Si olvidaste tu código de usuario: El sistema te pedirá que ingreses tu correo electrónico

Derechos de Autor 🔘 2016 Ministerio Internacional ERJ 092916 Page | 3

| Olvidé Mi Usuario ERJLogin                                             |
|------------------------------------------------------------------------|
| Instroduzca el correo electrónico que utilizó cuando creo su ERJLogin. |
| Correo electrónico:                                                    |
| Envíame el usuario de mi ERJLogin                                      |
| <<                                                                     |

• Si olvidaste tu <u>contraseña</u>: El sistema te pedirá que ingreses tu código de usuario y te enviará las instrucciones a seguir al correo electrónico registrado en el sistema.

| Olvidé Mi Contraseña                                                                                 |
|----------------------------------------------------------------------------------------------------|
| Inserte su ERJLogin (nombre de usuario) para recibir instrucciones<br>de como cambiar su contraseña. |
| ERJLogin:                                                                                            |
| Envieme las Instrucciones Olvidé Mi usuario ERJLogin                                                 |

Una vez recibas el correo, sigue las instrucciones para reconfigurar tus credenciales presionando el enlace desde el correo

| De: <u>no-reply@elreyjesus.org</u><br>Fecha: 17 de septiembre de 2016, 3:58:16 PM EDT<br>Para:<br>Asunto: ERJLogin: Cambiar contraseña |
|----------------------------------------------------------------------------------------------------|
| Estimado                                                                                                    |
| Acabamos de recibir su solicitud pidiendo cambiar su contraseña ERJLogin.                                                              |
| Haga clic sobre el siguiente URL para cambiar su contraseña.                                                                           |
| NOTA: Si no puedes hacer clic, copia esta dirección a tu navegador de<br>Internet.                                                     |
| https://erjdom5.elreyjesus.org/Seguimie                                                                                                |
| Ministerio Internacional El Rey Jesús.                                                                                                 |

Una vez que has presionado el enlace, una página nueva se abrirá con el paso #2, en el cual deberás ingresar tu nueva contraseña y confirmarla.

| Olvidé                        | <b>Mi Contraseña.</b> Parte 2             |
|-------------------------------|-------------------------------------------|
| Introdusca su nueva contraseñ | a.                                        |
| Contraseña:                   | (mínimo 7 caracteres, no incluir espacio) |
| Confirme contraseña:          |                                           |
| OK                            |                                           |

Ingrese con las credenciales actualizadas

| ERJLogin                                                                                        |
|-------------------------------------------------------------------------------------------------|
| Usuario / Username:<br>Contraseña / Password:<br>Continuar / Login                              |
| Olvidé mi Código de Usuario Forgot my Username<br>Cambiar mi Contraseña Change Password         |
| Para crear su ERJLogin, haga clic <u>aquí</u> .<br>To create your ERJLogin, click <u>here</u> . |
|                                                                                                 |